# Errors Code Guide for HDM based products

PARAGON SOFTWARE

# Contents

| Error code 1  | 3  |
|---------------|----|
| Error code 2  | 3  |
| Error code 3  | 4  |
| Error code 4  | 4  |
| Error code 5  | 5  |
| Error code 6  | 6  |
| Error code 7  | 6  |
| Error code 8  | 7  |
| Error code 9  | 7  |
| Error code 10 | 8  |
| Error code 11 | 8  |
| Error code 12 | 9  |
| Error code 13 | 10 |
| Error code 14 | 10 |
| Error code 15 | 11 |
| Error code 16 | 11 |
| Error code 17 | 12 |
| Error code 18 | 12 |
| Error code 19 | 13 |
| Error code 20 | 13 |
| Error code 21 | 14 |
| Error code 22 | 15 |
| Error code 23 | 15 |
| Error code 24 | 16 |
| Error code 25 | 16 |
| Error code 26 | 17 |
| Error code 27 |    |
| Error code 28 |    |
| Error code 29 | 19 |
| Error code 30 | 20 |
| Error code 30 | 20 |
| Error code 32 | 21 |
| Error code 33 | 21 |
| Error code 34 | 22 |
| Error code 35 | 23 |

| Error code 36 | 23 |
|---------------|----|
| Error code 37 | 24 |
| Error code 38 | 24 |
| Error code 39 | 25 |
| Error code 40 | 25 |
| Error code 41 | 26 |
| Error code 42 | 26 |
| Error code 43 | 26 |
| Error code 44 | 27 |
| Error code 45 | 28 |
| Error code 46 | 28 |
| Error code 47 | 29 |
| Error code 48 | 29 |
| Error code 49 | 30 |
| Error code 50 | 30 |
| Error code 51 | 31 |
| Error code 52 | 31 |
| Error code 53 | 32 |
| Error code 54 | 32 |
| Error code 55 | 33 |
| Error code 56 | 33 |
| Error code 57 | 34 |
| Error code 58 | 34 |
| Error code 59 | 35 |
| Error code 60 | 35 |
| Error code 61 | 36 |
| Error code 62 | 37 |
| Error code 63 | 37 |
| Error code 64 | 38 |
| Error code 64 | 38 |
| Error code 65 | 39 |
| Error code 67 | 39 |
| Error code 68 | 40 |
| Error code 69 | 40 |
| Error code 70 | 41 |
| Error code 71 | 41 |

Error message: unable to determine current platform

#### RMB2\_RESULT\_UNKNOWN\_PLATFORM = 0x01,

This error appears when RMB can't determine if the platform is x32-bit or x64-bit.

#### **Possible root causes:**

- Some configuration or .dll files in program directory are corrupted or missing.
- Program files, folders or system resources are blocked.
- Not enough permissions to access system information.
- Unsupported Windows version.
- Wrong values in configuration file.

#### How to troubleshoot:

- Run RMB with administrator permissions.
- Reinstall and make sure you have admins permissions.
- Check disk for errors and system files integrity.
- Disable Antivirus and other software protection. Make sure nothing blocks program.
- Contact Paragon Support team.

# Error code 2

Error message: cannot find environment variable

#### RMB2\_RESULT\_ENVVAR\_NOT\_EXIST = 0x02,

The error appears for the OS where the recovery media creating if the RMB cannot get total path for system files.

- Program files, folders or system resources are blocked.
- Not enough permissions to access system information.
- Some configuration or .dll files in program directory are corrupted or missing.

- Run RMB with administrator permissions.
- Reinstall and make sure you have admins permissions.
- Check disk for errors and system files integrity.
- Disable Antivirus and other software protection. Make sure nothing blocks program.
- Contact Paragon Support team.

# Error code 3

Error message: cannot get value of environment variable

#### $RMB2_RESULT_ENVVAR_UNAVAILABLE = 0x03,$

The error appears for the OS where the recovery media creating if the RMB cannot get total path for system files.

#### **Possible root causes:**

- Program files, folders or system resources are blocked.
- Not enough permissions to access system information.
- Some configuration or .dll files in program directory are corrupted or missing.

#### How to troubleshoot:

- Run RMB with administrator permissions.
- Reinstall and make sure you have admins permissions.
- Check disk for errors and system files integrity.
- Disable Antivirus and other software protection. Make sure nothing blocks program.
- Contact Paragon Support team.

## Error code 4

Error message: *cannot find a current folder* 

#### RMB2\_RESULT\_WORKDIR\_NOT\_FOUND = 0x04,

- Program files, folders or system resources are blocked.
- Not enough permissions to access system information.
- Some configuration or .dll files in program directory are corrupted or missing.
- Wrong values in configuration file.

- Run RMB with administrator permissions.
- Reinstall and make sure you have admins permissions.
- Check disk for errors and system files integrity.
- Disable Antivirus and other software protection. Make sure nothing blocks program.
- Contact Paragon Support team.

# Error code 5

Error message: *cannot find a temporary folder* 

#### RMB2\_RESULT\_TEMPDIR\_NOT\_FOUND = 0x05,

#### **Possible root causes:**

- Program files, folders or system resources are blocked.
- Not enough permissions to access system information.
- Default TEMP folder is wrong for the current OS.
- Some configuration or .dll files in program directory are corrupted or missing.
- Wrong values in configuration file.

- Run RMB with administrator permissions.
- Reinstall and make sure you have admins permissions.
- Check disk for errors and system files integrity.
- Disable Antivirus and other software protection. Make sure nothing blocks program and TEMP folders.
- Check default TEMP folders in advanced settings of system preferences «Environment Variables» button.
- Contact Paragon Support team.

Error message: routine is not implemented

#### RMB2\_RESULT\_NOT\_IMPLEMENTED = 0x06,

Appears if user installs .NET with WAIKADK – this scenario is not supported.

#### **Possible root causes:**

- Unsupported scenario.
- Program files, folders or system resources are blocked.
- Not enough permissions to access system information.
- The path to the WAIKADK tools is not correct.
- .NET is corrupted.

#### How to troubleshoot:

- Install .NET without WAIKADK.
- Do not install .NET tools.
- Run RMB with administrator permissions.
- Reinstall and make sure you have admins permissions.
- Check disk for errors and system files integrity.
- Disable Antivirus and other software protection.
- Contact Paragon Support team.

# Error code 7

Error message: *cannot create a pipe* 

#### RMB2\_RESULT\_CANT\_CREATE\_PIPE = 0x07,

The RMB can't get response from external process.

- Some configuration or .dll files in program directory are corrupted or missing.
- Program files, folders or system resources are blocked.
- Not enough permissions to modify files and registry.

- Run RMB with administrator permissions.
- Reinstall the RMB to the folder with admins permissions.
- Check disk for errors and system files integrity.
- Disable Antivirus and other software protection.
- Check if external resources (WIMWAIKADK) are not blocked.

## Error code 8

Error message: cannot set information for specified handle

#### RMB2\_RESULT\_CANT\_SET\_HANDLE\_INFO = 0x08,

The RMB can't get response from external process.

#### **Possible root causes:**

- Some configuration or .dll files in program directory are corrupted or missing.
- Program files, folders or system resources are blocked.
- Not enough permissions to modify files and registry.

#### How to troubleshoot:

- Run RMB with administrator permissions.
- Reinstall the RMB to the folder with admins permissions.
- Check disk for errors and system files integrity.
- Disable Antivirus and other software protection.
- Check if external resources (WIMWAIKADK) are not blocked.

## Error code 9

Error message: *cannot duplication handle* 

#### RMB2\_RESULT\_CANT\_DUP\_HANDLE = 0x09,

The RMB can't get response from external process.

- Some configuration or .dll files in program directory are corrupted or missing.
- Program files, folders or system resources are blocked.
- Not enough permissions to modify files and registry.

- Run RMB with administrator permissions.
- Reinstall the RMB to the folder with admins permissions.
- Check disk for errors and system files integrity.
- Disable Antivirus and other software protection.
- Check if external resources (WIMWAIKADK) are not blocked.

# Error code 10

Error message: cannot find a system folder

#### RMB2\_RESULT\_SYSDIR\_NOT\_FOUND = 0x0A,

#### **Possible root causes:**

- Program files, folders or system resources are blocked.
- Not enough permissions to access system information.
- Some configuration or .dll files in program directory are corrupted or missing.
- Wrong values in configuration file.

#### How to troubleshoot:

- Run RMB with administrator permissions.
- Reinstall and make sure you have admins permissions.
- Check disk for errors and system files integrity.
- Disable Antivirus and other software protection. Make sure nothing blocks program.
- Contact Paragon Support team.

# Error code 11

Error message: *cannot launch external process* 

#### RMB2\_RESULT\_CANT\_LAUNCH\_EXT\_PROCESS = 0x0B,

The RMB can't get response from external process.

#### **Possible root causes:**

- Some configuration or .dll files in program directory are corrupted or missing.
- External tools are corrupted.
- Program files, folders or system resources are blocked.
- Not enough permissions to modify files and registry.

#### How to troubleshoot:

- Run RMB with administrator permissions.
- Reinstall external tools.
- Reinstall the RMB to the folder with admins permissions.
- Check disk for errors and system files integrity.
- Disable Antivirus and other software protection.
- Check if external resources (WIMWAIKADK) are not blocked.

# Error code 12

Error message: cannot get exit code for external process

#### RMB2\_RESULT\_CANT\_GET\_EXIT\_CODE = 0x0C,

The RMB can't get response from external process.

#### **Possible root causes:**

- Some configuration or .dll files in program directory are corrupted or missing.
- External tools are corrupted.
- Program files, folders or system resources are blocked.
- Not enough permissions to modify files and registry.

- Run RMB with administrator permissions.
- Reinstall external tools.
- Reinstall the RMB to the folder with admins permissions.
- Check disk for errors and system files integrity.

- Disable Antivirus and other software protection.
- Check if external resources (WIMWAIKADK) are not blocked.

Error message: external process failed

#### RMB2\_RESULT\_EXT\_PROCESS\_FAILED = 0x0D,

#### **Possible root causes:**

- Some configuration or .dll files in program directory are corrupted or missing.
- External tools are corrupted.
- Program files, folders or system resources are blocked.
- Not enough permissions to modify files and registry.

#### How to troubleshoot:

- Run RMB with administrator permissions.
- Reinstall external tools.
- Reinstall the RMB to the folder with admins permissions.
- Check disk for errors and system files integrity.
- Disable Antivirus and other software protection.
- Check if external resources (WIMWAIKADK) are not blocked.

## Error code 14

Error message: *cannot read a specified file* 

#### $RMB2_RESULT_CANT_READ_FILE = 0x0E$ ,

#### **Possible root causes:**

- Some configuration or .dll files in program directory are corrupted or missing.
- Program files, folders or system resources are blocked.
- Not enough permissions to modify files and registry.

- Run RMB with administrator permissions.
- Reinstall the RMB to the folder with admins permissions.
- Check disk for errors and system files integrity.
- Disable Antivirus and other software protection. Make sure nothing blocks program and TEMP folders.

Error message: cannot find source wim image

#### RMB2\_RESULT\_WIM\_IMAGE\_NOT\_FOUND = 0x0F,

#### **Possible root causes:**

- Corrupt Windows registry keys associated with WIM.
- Virus or malware infection that has corrupted the WIM file or related Microsoft Windows program files.
- Another program maliciously or mistakenly deleted WIM-related files.
- Another program is in conflict with Microsoft Windows and its shared referenced files.
- Corrupt download or incomplete installation of Microsoft Windows software.

#### How to troubleshoot:

- The easiest workaround is to use WAIKADK tools.
- Scan for virus infection.
- Disable Antivirus and other software protection.
- Boot in the safe mode in order to prevent system or software file block.
- Check disk for errors and system files integrity
- Wrong path in configuration file.

## Error code 16

Error message: cannot convert string from multibyte to wide char

#### RMB2\_RESULT\_CANT\_CONVERT\_TO\_WCHAR = 0x10,

Legacy error. Does not exist.

Error message: wait for end external process execution failed

#### RMB2\_RESULT\_EXT\_PROCESS\_WAIT\_FAILED = 0x11,

The RMB can't get response from external process.

#### **Possible root causes:**

- Some configuration or .dll files in program directory are corrupted or missing.
- External tools are corrupted.
- Program files, folders or system resources are blocked.
- Not enough permissions to modify files and registry.

#### How to troubleshoot:

- Run RMB with administrator permissions.
- Reinstall external tools.
- Reinstall the RMB to the folder with admins permissions.
- Check disk for errors and system files integrity.
- Disable Antivirus and other software protection.
- Check if external resources (WIMWAIKADK) are not blocked.

## Error code 18

Error message: cannot copy file

#### RMB2\_RESULT\_CANT\_COPY\_FILE = 0x12,

#### **Possible root causes:**

- Some configuration or .dll files in program directory are corrupted or missing.
- Program files, folders or system resources are blocked.
- Device file system is locked by another process and can't be handled.
- Device can't be mounted can't assign drive letter or unmounted locked.

- Run RMB with administrator permissions.
- Reinstall the RMB to the folder with admins permissions.
- Format USB flash to FAT32.
- Mount device volume to another letter.
- Disable Antivirus and other software protection.
- Make sure no software uses the USB flash. Usually problem could be caused by monitoring and scanning software.
- Check if you have necessary readwrite permissions to access the device.

Error message: *cannot create a folder* 

#### RMB2\_RESULT\_CANT\_CREATE\_DIR = 0x13,

#### **Possible root causes:**

- Some configuration or .dll files in program directory are corrupted or missing.
- Program files, folders or system resources are blocked.
- Device file system is locked by another process and can't be handled.
- Device can't be mounted can't assign drive letter or unmounted locked.

#### How to troubleshoot:

- Run RMB with administrator permissions.
- Reinstall the RMB to the folder with admins permissions.
- Format USB flash to FAT32.
- Mount device volume to another letter.
- Disable Antivirus and other software protection.
- Make sure no software uses the USB flash. Usually problem could be caused by monitoring and scanning software.
- Check if you have necessary readwrite permissions to access the device.

# Error code 20

Error message: cannot delete a folder

#### RMB2\_RESULT\_CANT\_REMOVE\_DIR = 0x14,

#### **Possible root causes:**

- Device file system is locked by another process and can't be handled.
- Device can't be mounted can't assign drive letter or unmounted locked.
- Device is not suitable for RMB recovery media.

#### How to troubleshoot:

- Run RMB with administrator permissions.
- Reinstall the RMB to the folder with admins permissions.
- Format USB flash to FAT32.
- Mount device volume to another letter.
- Disable Antivirus and other software protection.
- Make sure no software uses the USB flash. Usually problem could be caused by monitoring and scanning software.
- Check if you have necessary read/write permissions to access the device.

# Error code 21

Error message: *cannot delete a file* 

#### RMB2\_RESULT\_CANT\_REMOVE\_FILE = 0x15,

#### **Possible root causes:**

- Device file system is locked by another process and can't be handled.
- Device can't be mounted can't assign drive letter or unmounted locked.
- Device is not suitable for RMB recovery media.

- Run RMB with administrator permissions.
- Reinstall the RMB to the folder with admins permissions.
- Format USB flash to FAT32.
- Mount device volume to another letter.
- Disable Antivirus and other software protection.
- Make sure no software uses the USB flash. Usually problem could be caused by monitoring and scanning software.

• Check if you have necessary readwrite permissions to access the device.

# Error code 22

Error message: cannot search child files in folder

#### RMB2\_RESULT\_CANT\_SEARCH\_FILES = 0x16,

#### **Possible root causes:**

- Some configuration or .dll files in program directory are corrupted or missing.
- Program files, folders or system resources are blocked.
- Device file system is locked by another process and can't be handled.
- Device can't be mounted can't assign drive letter or unmounted locked.

#### How to troubleshoot:

- Run RMB with administrator permissions.
- Reinstall the RMB to the folder with admins permissions.
- Format USB flash to FAT32.
- Mount device volume to another letter.
- Disable Antivirus and other software protection.
- Make sure no software uses the USB flash. Usually problem could be caused by monitoring and scanning software.
- Check if you have necessary readwrite permissions to access the device.

# Error code 23

Error message: *cannot close a handle* 

#### $RMB2\_CANT\_CLOSE\_HANDLE = 0x17,$

The RMB can't get response from external process.

- Some configuration or .dll files in program directory are corrupted or missing.
- Program files, folders or system resources are blocked.
- Not enough permissions to modify files and registry.

- Run RMB with administrator permissions.
- Reinstall the RMB to the folder with admins permissions.
- Check disk for errors and system files integrity.
- Disable Antivirus and other software protection.
- Check if external resources (WIMWAIKADK) are not blocked.

# Error code 24

Error message: *cannot open wim image file* 

#### RMB2\_CANT\_OPEN\_WIM\_IMAGE = 0x18,

#### **Possible root causes:**

- Corrupt Windows registry keys associated with WIM.
- Virus or malware infection that has corrupted the WIM file or related Microsoft Windows program files.
- Another program maliciously or mistakenly deleted WIM-related files.
- Another program is in conflict with Microsoft Windows and its shared referenced files.
- Corrupt download or incomplete installation of Microsoft Windows software.

#### How to troubleshoot:

- The easiest workaround is to use WAIKADK tools.
- Scan for virus infection.
- Disable Antivirus and other software protection.
- Boot in the safe mode in order to prevent system or software file block.
- Check disk for errors and system files integrity
- Wrong path in configuration file.

## Error code 25

Error message: cannot set temporary folder for wim services

#### RMB2\_CANT\_SET\_WIM\_TEMPDIR = 0x19,

#### **Possible root causes:**

- Corrupt Windows registry keys associated with WIM.
- Virus or malware infection that has corrupted the WIM file or related Microsoft Windows program files.
- Another program maliciously or mistakenly deleted WIM-related files.
- Another program is in conflict with Microsoft Windows and its shared referenced files.
- Corrupt download or incomplete installation of Microsoft Windows software.
- Program files, folders or system resources are blocked.
- Not enough permissions to access system information.
- Default TEMP folder is wrong for the current OS.

#### How to troubleshoot:

- The easiest workaround is to use WAIKADK tools.
- Scan for virus infection.
- Disable Antivirus and other software protection.
- Boot in the safe mode in order to prevent system or software file block.
- Check disk for errors and system files integrity
- Check default TEMP folders in advanced settings of system preferences «Environment Variables» button.
- Contact Paragon Support team.

# Error code 26

Error message: cannot load wim image from file

#### RMB2\_CANT\_LOAD\_WIM\_IMAGE = 0x1A,

- Corrupt Windows registry keys associated with WIM.
- Virus or malware infection that has corrupted the WIM file or related Microsoft Windows program files.
- Another program maliciously or mistakenly deleted WIM-related files.
- Another program is in conflict with Microsoft Windows and its shared referenced files.
- Corrupt download or incomplete installation of Microsoft Windows software.

- The easiest workaround is to use WAIKADK tools.
- Scan for virus infection.
- Disable Antivirus and other software protection.
- Boot in the safe mode in order to prevent system or software file block.
- Check disk for errors and system files integrity
- Wrong path in configuration file.

## Error code 27

Error message: cannot mount wim image

#### RMB2\_CANT\_MOUNT\_WIM\_IMAGE = 0x1B,

#### **Possible root causes:**

- Corrupt Windows registry keys associated with WIM.
- Virus or malware infection that has corrupted the WIM file or related Microsoft Windows program files.
- Another program maliciously or mistakenly deleted WIM-related files.
- Another program is in conflict with Microsoft Windows and its shared referenced files.
- Corrupt download or incomplete installation of Microsoft Windows software.

#### How to troubleshoot:

- The easiest workaround is to use WAIKADK tools.
- Scan for virus infection.
- Disable Antivirus and other software protection.
- Boot in the safe mode in order to prevent system or software file block.
- Check disk for errors and system files integrity
- Wrong path in configuration file.

## Error code 28

Error message: cannot commit changes for wim image

RMB2\_CANT\_COMMIT\_WIM\_IMAGE\_CHANGES = 0x1C,

#### **Possible root causes:**

- Corrupt Windows registry keys associated with WIM.
- Virus or malware infection that has corrupted the WIM file or related Microsoft Windows program files.
- Another program maliciously or mistakenly deleted WIM-related files.
- Another program is in conflict with Microsoft Windows and its shared referenced files.
- Corrupt download or incomplete installation of Microsoft Windows software.

#### How to troubleshoot:

- The easiest workaround is to use WAIKADK tools.
- Scan for virus infection.
- Disable Antivirus and other software protection.
- Boot in the safe mode in order to prevent system or software file block.
- Check disk for errors and system files integrity
- Wrong path in configuration file.

## Error code 29

Error message: *cannot unmount wim image* 

#### RMB2\_CANT\_UNMOUNT\_WIM\_IMAGE = 0x1D,

#### **Possible root causes:**

- Corrupt Windows registry keys associated with WIM.
- Virus or malware infection that has corrupted the WIM file or related Microsoft Windows program files.
- Another program maliciously or mistakenly deleted WIM-related files.
- Another program is in conflict with Microsoft Windows and its shared referenced files.
- Corrupt download or incomplete installation of Microsoft Windows software.

- The easiest workaround is to use WAIKADK tools.
- Scan for virus infection.
- Disable Antivirus and other software protection.

- Boot in the safe mode in order to prevent system or software file block.
- Check disk for errors and system files integrity
- Wrong path in configuration file.

Error message: cannot register wim process callback

#### RMB2\_CANT\_REGISTER\_PROCESS\_CALLBACK = 0x1E,

#### **Possible root causes:**

- Corrupt Windows registry keys associated with WIM.
- Virus or malware infection that has corrupted the WIM file or related Microsoft Windows program files.
- Another program maliciously or mistakenly deleted WIM-related files.
- Another program is in conflict with Microsoft Windows and its shared referenced files.
- Corrupt download or incomplete installation of Microsoft Windows software.

#### How to troubleshoot:

- The easiest workaround is to use WAIKADK tools.
- Scan for virus infection.
- Disable Antivirus and other software protection.
- Boot in the safe mode in order to prevent system or software file block.
- Check disk for errors and system files integrity
- Wrong path in configuration file.

## Error code 30

Error message: cannot unregister wim process callback

#### RMB2\_CANT\_UNREGISTER\_PROCESS\_CALLBACK = 0x1F,

#### **Possible root causes:**

• Corrupt Windows registry keys associated with WIM.

- Virus or malware infection that has corrupted the WIM file or related Microsoft Windows program files.
- Another program maliciously or mistakenly deleted WIM-related files.
- Another program is in conflict with Microsoft Windows and its shared referenced files.
- Corrupt download or incomplete installation of Microsoft Windows software.

- The easiest workaround is to use WAIKADK tools.
- Scan for virus infection.
- Disable Antivirus and other software protection.
- Boot in the safe mode in order to prevent system or software file block.
- Check disk for errors and system files integrity
- Wrong path in configuration file.

# Error code 32

Error message: cannot open a specified log file

#### $RMB2_CANT_OPEN_LOG_FILE = 0x20,$

#### **Possible root causes:**

- Some configuration or .dll files in program directory are corrupted or missing.
- Program files, folders or system resources are blocked.
- Not enough permissions to modify files and registry.
- Wrong path to the RMB log.

#### How to troubleshoot:

- Run RMB with administrator permissions.
- Reinstall the RMB to the folder with admins permissions.
- Check disk for errors and system files integrity.
- Disable Antivirus and other software protection.
- Check RMB configuration file values.

# Error code 33

#### Error message: specified log file already opened

#### RMB2\_LOG\_FILE\_ALREADY\_OPENED = 0x21,

#### **Possible root causes:**

- Some configuration or .dll files in program directory are corrupted or missing.
- Program files, folders or system resources are blocked.
- Not enough permissions to modify files and registry.
- Another program is in conflict with RMB and its shared referenced files.

#### How to troubleshoot:

- Run RMB with administrator permissions.
- Reinstall the RMB to the folder with admins permissions.
- Check disk for errors and system files integrity.
- Disable Antivirus and other software protection.

## Error code 34

Error message: cannot create a unique name for temporary file

#### RMB2\_CANT\_CREATE\_TEMP\_FILENAME = 0x22,

#### **Possible root causes:**

- Program files, folders or system resources are blocked.
- Not enough permissions to access system information.
- Some configuration or .dll files in program directory are corrupted or missing.
- Wrong values in configuration file.

- Run RMB with administrator permissions.
- Reinstall and make sure you have admins permissions.
- Check disk for errors and system files integrity.
- Disable Antivirus and other software protection. Make sure nothing blocks program and TEMP folders.
- Contact Paragon Support team.

Error message: cannot open a file

#### RMB2\_CANT\_OPEN\_FILE = 0x23,

#### **Possible root causes:**

- Some configuration or .dll files in program directory are corrupted or missing.
- Program files, folders or system resources are blocked.
- Not enough permissions to modify files and registry.
- Another program is in conflict with RMB and its shared referenced files.

#### How to troubleshoot:

- Run RMB with administrator permissions.
- Reinstall the RMB to the folder with admins permissions.
- Check disk for errors and system files integrity.
- Disable Antivirus and other software protection.

# Error code 36

Error message: *cannot get available drive letter* 

#### RMB2\_CANT\_GET\_FREE\_DRIVE\_LETTER = 0x24,

#### **Possible root causes:**

- Device file system is locked by another process and can't be handled.
- Device can't be mounted can't assign drive letter or unmounted locked.
- Device is not suitable for RMB recovery media.

- Format USB flash to FAT32.
- Mount device volume to another letter.
- Disable Antivirus and other software protection.
- Make sure no software uses the USB flash. Usually problem could be caused by monitoring and scanning software.

• Check if you have necessary readwrite permissions to access the device.

# Error code 37

Error message: unable to determine extension of winload

#### RMB2\_UNKNOWN\_WINLOAD\_TYPE = 0x25,

Error appears when RMB can't get information about required configuration of winload (.exe or .efi)

#### **Possible root causes:**

- Some configuration or .dll files in program directory are corrupted or missing.
- Program files, folders or system resources are blocked.
- Not enough permissions to modify files and registry.
- Another program is in conflict with RMB and its shared referenced files.
- Configuration file corruption.

#### How to troubleshoot:

- Run RMB with administrator permissions.
- Reinstall the RMB to the folder with admins permissions.
- Check disk for errors and system files integrity.
- Disable Antivirus and other software protection.

# Error code 38

Error message: cannot get attributes from a specified file

#### RMB2\_CANT\_GET\_FILE\_ATTRIBUTES = 0x26,

- Some configuration or .dll files in program directory are corrupted or missing.
- Program files, folders or system resources are blocked.
- Not enough permissions to modify files and registry.
- Another program is in conflict with RMB and its shared referenced files.

- Run RMB with administrator permissions.
- Reinstall the RMB to the folder with admins permissions.
- Check disk for errors and system files integrity.
- Disable Antivirus and other software protection.

## Error code 39

Error message: *cannot set attributes to a specified file* 

#### RMB2\_CANT\_SET\_FILE\_ATTRIBUTES = 0x27,

#### **Possible root causes:**

- Some configuration or .dll files in program directory are corrupted or missing.
- Program files, folders or system resources are blocked.
- Not enough permissions to modify files and registry.
- Another program is in conflict with RMB and its shared referenced files.

#### How to troubleshoot:

- Run RMB with administrator permissions.
- Reinstall the RMB to the folder with admins permissions.
- Check disk for errors and system files integrity.
- Disable Antivirus and other software protection.

## Error code 40

Error message: insufficient buffer size

#### RMB2\_BUFFER\_TOO\_SMALL = 0x28,

- Some configuration or .dll files in program directory are corrupted or missing.
- Program files, folders or system resources are blocked.
- Not enough permissions to modify files and registry.
- Another program is in conflict with RMB and its shared referenced files.

- Run RMB with administrator permissions.
- Reinstall the RMB to the folder with admins permissions.
- Check disk for errors and system files integrity.
- Disable Antivirus and other software protection.

## Error code 41

Error message: cannot convert string from wide char to multibyte

RMB2\_RESULT\_CANT\_CONVERT\_TO\_MULTIBYTE = 0x29,

Legacy error. Does not exist.

## Error code 42

Error message: cannot write ISO

RMB2\_CANT\_WRITE\_ISO = 0x2A,

#### **Possible root causes:**

- Some configuration or .dll files in program directory are corrupted or missing.
- Program files, folders or system resources are blocked.
- Not enough permissions to modify files and registry.
- Another program is in conflict with RMB and its shared referenced files.

#### How to troubleshoot:

- Run RMB with administrator permissions.
- Reinstall the RMB to the folder with admins permissions.
- Check disk for errors and system files integrity.
- Disable Antivirus and other software protection.

# Error code 43

Error message: cannot find .NET file list

#### RMB2\_CANT\_FIND\_DOTNET\_FILELIST = 0x2B,

#### **Possible root causes:**

- The version of tools are not appropriate for Windows version.
- The path to the .NET tools is not correct.
- Installation is corrupted.

#### How to troubleshoot:

- Make sure the .NET version matches the Windows version and suitable for RMB.
- Delete and download appropriate .NET
- Scan for virus infection.
- Disable Antivirus and other software protection.
- Boot in the safe mode in order to prevent system or software file block.
- Check disk for errors and system files integrity.
- Check configuration file.

## Error code 44

Error message: cannot execute HIVE in regs

#### RMB2\_CANT\_EXEC\_HIVE\_REGS = 0x2C,

#### **Possible root causes:**

- Not enough permissions to modify files and registry.
- Some configuration or .dll files in program directory are corrupted or missing.
- Program files, folders or system resources are blocked.
- Another program is in conflict with RMB and its shared referenced files.

- Run RMB with administrator permissions.
- Reinstall the RMB to the folder with admins permissions.
- Check disk for errors and system files integrity.
- Disable Antivirus and other software protection.

Error message: cannot find tools for winpe creating

#### RMB2\_CANT\_FIND\_WINPE\_CREATION\_TOOLS = 0x2D,

#### **Possible root causes:**

- External tools for WinPE creating are corrupted.
- Some configuration or .dll files in program directory are corrupted or missing.
- Program files, folders or system resources are blocked.
- Not enough permissions to modify files and registry.
- Another program is in conflict with RMB and its shared referenced files.

#### How to troubleshoot:

- Use WAIKADK instead of WIM and conversely.
- Run RMB with administrator permissions.
- Reinstall the RMB to the folder with admins permissions.
- Check disk for errors and system files integrity.
- Disable Antivirus and other software protection.

# Error code 46

Error message: *unknown localization key* 

#### RMB2\_UNKNOWN\_LOCALIZATION\_KEY = 0x2E,

#### **Possible root causes:**

- Some configuration or .dll files in program directory are corrupted or missing.
- Program files, folders or system resources are blocked.
- Not enough permissions to modify files and registry.
- Another program is in conflict with RMB and its shared referenced files.

- Run RMB with administrator permissions.
- Reinstall the RMB to the folder with admins permissions.

- Check disk for errors and system files integrity.
- Disable Antivirus and other software protection.

Error message: TimeZone error

#### RMB2\_TIMEZONE\_ERROR = 0x2F,

#### **Possible root causes:**

- Some configuration or .dll files in program directory are corrupted or missing.
- Program files, folders or system resources are blocked.
- Not enough permissions to modify files and registry.
- Another program is in conflict with RMB and its shared referenced files.

#### How to troubleshoot:

- Run RMB with administrator permissions.
- Reinstall the RMB to the folder with admins permissions.
- Check disk for errors and system files integrity.
- Disable Antivirus and other software protection.

# Error code 48

Error message: WinPe custom directory not found

#### RMB2\_WINPECUSTOM\_ERROR = 0x30,

#### **Possible root causes:**

- Some configuration or .dll files in program directory are corrupted or missing.
- Program files, folders or system resources are blocked.
- Not enough permissions to modify files and registry.
- Another program is in conflict with RMB and its shared referenced files.

#### How to troubleshoot:

• Run RMB with administrator permissions.

- Reinstall the RMB to the folder with admins permissions.
- Check disk for errors and system files integrity.
- Disable Antivirus and other software protection.

Error message: Product directory not found

#### RMB2\_PRODUCT\_ERROR = 0x31,

#### **Possible root causes:**

- Some configuration or .dll files in program directory are corrupted or missing.
- Program files, folders or system resources are blocked.
- Not enough permissions to modify files and registry.
- Another program is in conflict with RMB and its shared referenced files.

#### How to troubleshoot:

- Run RMB with administrator permissions.
- Reinstall the RMB to the folder with admins permissions.
- Check disk for errors and system files integrity.
- Disable Antivirus and other software protection.

## Error code 50

Error message: Custom config directory not found

#### RMB2\_CUSTOM\_CONFIG\_ERROR = 0x32,

#### **Possible root causes:**

- Some configuration or .dll files in program directory are corrupted or missing.
- Program files, folders or system resources are blocked.
- Not enough permissions to modify files and registry.
- Another program is in conflict with RMB and its shared referenced files.

- Run RMB with administrator permissions.
- Reinstall the RMB to the folder with admins permissions.
- Check disk for errors and system files integrity.
- Disable Antivirus and other software protection.

Error message: Cannot find source iso image

#### RMB2\_RESULT\_ISO\_IMAGE\_NOT\_FOUND = 0x33,

#### **Possible root causes:**

- Some configuration or .dll files in program directory are corrupted or missing.
- Program files, folders or system resources are blocked.
- Not enough permissions to modify files and registry.
- Another program is in conflict with RMB and its shared referenced files.

#### How to troubleshoot:

- Run RMB with administrator permissions.
- Reinstall the RMB to the folder with admins permissions.
- Check disk for errors and system files integrity.
- Disable Antivirus and other software protection.

## Error code 52

Error message: Current platform do not match with target platform

#### RMB2\_RESULT\_TARGET\_PLATFORM\_ERROR = 0x34,

#### **Possible root causes:**

- Some configuration or .dll files in program directory are corrupted or missing.
- Program files, folders or system resources are blocked.
- Not enough permissions to modify files and registry.
- Another program is in conflict with RMB and its shared referenced files.

- Run RMB with administrator permissions.
- Reinstall the RMB to the folder with admins permissions.
- Check disk for errors and system files integrity.
- Disable Antivirus and other software protection.

Error message:  $RMB2\_UNKNOWN\_ERROR = 0x35$ ,

The log files must be analyzed.

#### **Possible root causes:**

• Any possible reason

#### How to troubleshoot:

• Contact Paragon Support team and provide log files.

## Error code 54

Error message:  $RMB2\_CANT\_OPEN\_DEVICE = 0x36$ ,

These problems usually appear when device is locked or not suitable for operation.

#### **Possible root causes:**

- Device file system is locked by another process and can't be handled.
- Device can't be mounted can't assign drive letter or unmounted locked.
- Device is not suitable for RMB recovery media.

- Format USB flash to FAT32.
- Mount device volume to another letter.
- Disable Antivirus and other software protection.
- Make sure no software uses the USB flash. Usually problem could be caused by monitoring and scanning software.
- Check if you have necessary readwrite permissions to access the device.

• Run RMB from express mode.

# Error code 55

Error message: *Can't lock target volume* 

#### RMB2\_CANT\_LOCK\_VOLUME = 0x37,

#### **Possible root causes:**

- Device file system is locked by another process and can't be handled.
- Device can't be mounted can't assign drive letter or unmounted locked.
- Device is not suitable for RMB recovery media.

#### How to troubleshoot:

- Format USB flash to FAT32.
- Mount device volume to another letter.
- Disable Antivirus and other software protection.
- Make sure no software uses the USB flash. Usually problem could be caused by monitoring and scanning software.
- Check if you have necessary readwrite permissions to access the device.
- Run RMB from express mode.

# Error code 56

Error message: *Can't unlock target volume* 

#### RMB2\_CANT\_UNLOCK\_VOLUME = 0x38,

#### **Possible root causes:**

- Device file system is locked by another process and can't be handled.
- Device can't be mounted can't assign drive letter or unmounted locked.
- Device is not suitable for RMB recovery media.

#### How to troubleshoot:

• Format USB flash to FAT32.

- Mount device volume to another letter.
- Disable Antivirus and other software protection.
- Make sure no software uses the USB flash. Usually problem could be caused by monitoring and scanning software.
- Check if you have necessary readwrite permissions to access the device.
- Run RMB from express mode.

Error message: *RMB2\_DISK\_FORMAT\_ERROR = 0x39*,

#### **Possible root causes:**

- Device file system is locked by another process and can't be handled.
- Device can't be mounted can't assign drive letter or unmounted locked.
- Device is not suitable for RMB recovery media.

#### How to troubleshoot:

- Format USB flash to FAT32.
- Mount device volume to another letter.
- Disable Antivirus and other software protection.
- Make sure no software uses the USB flash. Usually problem could be caused by monitoring and scanning software.
- Check if you have necessary readwrite permissions to access the device.
- Run RMB from express mode.

## Error code 58

Error message:  $RMB2_NO_MEMORY = 0x3A$ ,

- The USB device is not suitable.
- Device file system is locked by another process and can't be handled.
- Device can't be mounted can't assign drive letter or unmounted locked.
- Device is not suitable for RMB recovery media.

- Format USB flash to FAT32.
- Mount device volume to another letter.
- Disable Antivirus and other software protection.
- Make sure no software uses the USB flash. Usually problem could be caused by monitoring and scanning software.
- Check if you have necessary readwrite permissions to access the device.
- Run RMB from express mode.

## Error code 59

Error message: *RMB2\_CANT\_UPDATE\_DISK\_PROPERTIES* = 0x3B,

#### **Possible root causes:**

- The USB device is not suitable.
- Device file system is locked by another process and can't be handled.
- Device can't be mounted can't assign drive letter or unmounted locked.
- Device is not suitable for RMB recovery media.

#### How to troubleshoot:

- Format USB flash to FAT32.
- Mount device volume to another letter.
- Disable Antivirus and other software protection.
- Make sure no software uses the USB flash. Usually problem could be caused by monitoring and scanning software.
- Check if you have necessary readwrite permissions to access the device.
- Run RMB from express mode.

## Error code 60

Error message: *RMB2\_CANT\_CREATE\_DIRECTORY* = 0x3C,

#### **Possible root causes:**

• Some configuration or .dll files in program directory are corrupted or missing.

- Program files, folders or system resources are blocked.
- Device file system is locked by another process and can't be handled.
- Device can't be mounted can't assign drive letter or unmounted locked.

- Run RMB with administrator permissions.
- Reinstall the RMB to the folder with admins permissions.
- Format USB flash to FAT32.
- Mount device volume to another letter.
- Disable Antivirus and other software protection.
- Make sure no software uses the USB flash. Usually problem could be caused by monitoring and scanning software.
- Check if you have necessary readwrite permissions to access the device.

# Error code 61

Error message:  $RMB2\_VOLUME\_FIND\_ERROR = 0x3D$ ,

#### **Possible root causes:**

- The volume has errors or bad blocks.
- Some configuration or .dll files in program directory are corrupted or missing.
- Program files, folders or system resources are blocked.
- Device file system is locked by another process and can't be handled.

- Run RMB with administrator permissions.
- Reinstall the RMB to the folder with admins permissions.
- Format USB flash to FAT32.
- Mount device volume to another letter.
- Disable Antivirus and other software protection.
- Make sure no software uses the USB flash. Usually problem could be caused by monitoring and scanning software.
- Check if you have necessary readwrite permissions to access the device.

#### Error message: *RMB2\_VOLUME\_DISMOUNT\_ERROR = 0x3E*,

#### **Possible root causes:**

- The volume has errors or bad blocks.
- Some configuration or .dll files in program directory are corrupted or missing.
- Program files, folders or system resources are blocked.
- Device file system is locked by another process and can't be handled.

#### How to troubleshoot:

- Run RMB with administrator permissions.
- Reinstall the RMB to the folder with admins permissions.
- Format USB flash to FAT32.
- Mount device volume to another letter.
- Disable Antivirus and other software protection.
- Make sure no software uses the USB flash. Usually problem could be caused by monitoring and scanning software.
- Check if you have necessary readwrite permissions to access the device.

# Error code 63

Error message: *RMB2\_RESULT\_DISK\_CHANGE\_LAYOUT\_ERROR = 0x3F*,

#### **Possible root causes:**

- The volume has errors or bad blocks.
- Some configuration or .dll files in program directory are corrupted or missing.
- Program files, folders or system resources are blocked.
- Device file system is locked by another process and can't be handled.

- Run RMB with administrator permissions.
- Reinstall the RMB to the folder with admins permissions.
- Format USB flash to FAT32.

- Mount device volume to another letter.
- Disable Antivirus and other software protection.
- Make sure no software uses the USB flash. Usually problem could be caused by monitoring and scanning software.
- Check if you have necessary readwrite permissions to access the device.

Error message:  $RMB2\_RESULT\_CANT\_WRITE\_FILE = 0x40$ ,

#### **Possible root causes:**

- Some configuration or .dll files in program directory are corrupted or missing.
- Program files, folders or system resources are blocked.
- Device file system is locked by another process and can't be handled.
- Not enough permissions to modify files and registry.
- Another program is in conflict with RMB and its shared referenced files.

#### How to troubleshoot:

- Run RMB with administrator permissions.
- Format USB flash to FAT32.
- Reinstall the RMB to the folder with admins permissions.
- Check disk for errors and system files integrity.
- Disable Antivirus and other software protection.

## Error code 64

#### Error message: $RMB2\_RESULT\_CANCELED = 0x41$ ,

- Some configuration or .dll files in program directory are corrupted or missing.
- Program files, folders or system resources are blocked.
- Not enough permissions to modify files and registry.
- Another program is in conflict with RMB and its shared referenced files.
- Aborted by user.

- Run RMB with administrator permissions.
- Reinstall the RMB to the folder with admins permissions.
- Check disk for errors and system files integrity.
- Disable Antivirus and other software protection.

## Error code 65

Error message: *RMB2\_CANT\_FIND\_DIRECTORY = 0x42*,

#### **Possible root causes:**

- Some configuration or .dll files in program directory are corrupted or missing.
- Program files, folders or system resources are blocked.
- Device file system is locked by another process and can't be handled.
- Not enough permissions to modify files and registry.
- Another program is in conflict with RMB and its shared referenced files.

#### How to troubleshoot:

- Run RMB with administrator permissions.
- Format USB flash to FAT32.
- Reinstall the RMB to the folder with admins permissions.
- Check disk for errors and system files integrity.
- Disable Antivirus and other software protection.

## Error code 67

#### Error message: *RMB2\_NULL\_POINTER\_INPUTED* = 0x43,

- Some configuration or .dll files in program directory are corrupted or missing.
- Program files, folders or system resources are blocked.
- Not enough permissions to modify files and registry.
- Another program is in conflict with RMB and its shared referenced files.

- Run RMB with administrator permissions.
- Reinstall the RMB to the folder with admins permissions.
- Check disk for errors and system files integrity.
- Disable Antivirus and other software protection.

## Error code 68

Error message: Can't load dll

#### RMB2\_CANT\_LOAD\_LIBRARY = 0x44,

#### **Possible root causes:**

- Some configuration or .dll files in program directory are corrupted or missing.
- Program files, folders or system resources are blocked.
- Device file system is locked by another process and can't be handled.
- Not enough permissions to modify files and registry.
- Another program is in conflict with RMB and its shared referenced files.

#### How to troubleshoot:

- Run RMB with administrator permissions.
- Format USB flash to FAT32.
- Reinstall the RMB to the folder with admins permissions.
- Check disk for errors and system files integrity.
- Disable Antivirus and other software protection.

## Error code 69

Error message: Can't get proc address from dll

#### RMB2\_CANT\_GET\_PROC\_ADDRESS = 0x45,

- Some configuration or .dll files in program directory are corrupted or missing.
- Program files, folders or system resources are blocked.

- Device file system is locked by another process and can't be handled.
- Not enough permissions to modify files and registry.
- Another program is in conflict with RMB and its shared referenced files.

- Run RMB with administrator permissions.
- Format USB flash to FAT32.
- Reinstall the RMB to the folder with admins permissions.
- Check disk for errors and system files integrity.
- Disable Antivirus and other software protection.

# Error code 70

Error message: *RMB2\_RESULT\_CANT\_INSTALL\_DOTNET* = 0x46,

#### **Possible root causes:**

- The version of tools are not appropriate for Windows version.
- The path to the .NET tools is not correct.
- Installation is corrupted.

#### How to troubleshoot:

- Make sure the .NET version matches the Windows version and suitable for RMB.
- Delete and download appropriate .NET
- Scan for virus infection.
- Disable Antivirus and other software protection.
- Boot in the safe mode in order to prevent system or software file block.
- Check disk for errors and system files integrity.
- Check configuration file.

# Error code 71

Error message: Target volume is too large to create recovery fs

#### RMB2\_RESULT\_VOLUME\_TOO\_LARGE = 0x47

Appears when RMB tries to prepare FS on the large disk which is not supported with FS type. Usually FAT32 conflicts.

#### **Possible root causes:**

- The disk is too large for particular FS.
- The volume has errors or bad blocks.
- Program files, folders or system resources are blocked.
- Device file system is locked by another process and can't be handled.

- Format USB flash to FAT32.
- Mount device volume to another letter.
- Disable Antivirus and other software protection.
- Make sure no software uses the USB flash. Usually problem could be caused by monitoring and scanning software.
- Check if you have necessary readwrite permissions to access the device.